# **DNA Spaces Captive Portal with AireOS Controller Configuration Example**

### Contents

| Introduction                                       |
|----------------------------------------------------|
| Prerequisites                                      |
| Requirements                                       |
| Components Used                                    |
| <u>Configure</u>                                   |
| Network Diagram                                    |
| Configurations                                     |
| Connect the WLC to Cisco DNA Spaces                |
| Create the SSID on DNA Spaces                      |
| ACL configuration on the controller                |
| Captive Portal without RADIUS Server on DNA Spaces |
| Captive Portal with RADIUS Server on DNA Spaces    |
| Create the portal on DNA Spaces                    |
| Configure the Captive Portal Rules on DNA Spaces   |
| <u>Verify</u>                                      |
| <u>Troubleshoot</u>                                |

### Introduction

This document describes how to configure captive portals using Cisco DNA Spaces with an AireOS controller.

Contributed by Andres Silva Cisco TAC Engineer.

# Prerequisites

### Requirements

Cisco recommends that you have knowledge of these topics:

- Command Line Interface (CLI) or Graphic User Interface (GUI) access to the wireless controllers
- Cisco DNA Spaces

### **Components Used**

The information in this document is based on these software and hardware versions:

• 5520 Wireless LAN Controller version 8.10.112.0

# Configure

Network Diagram

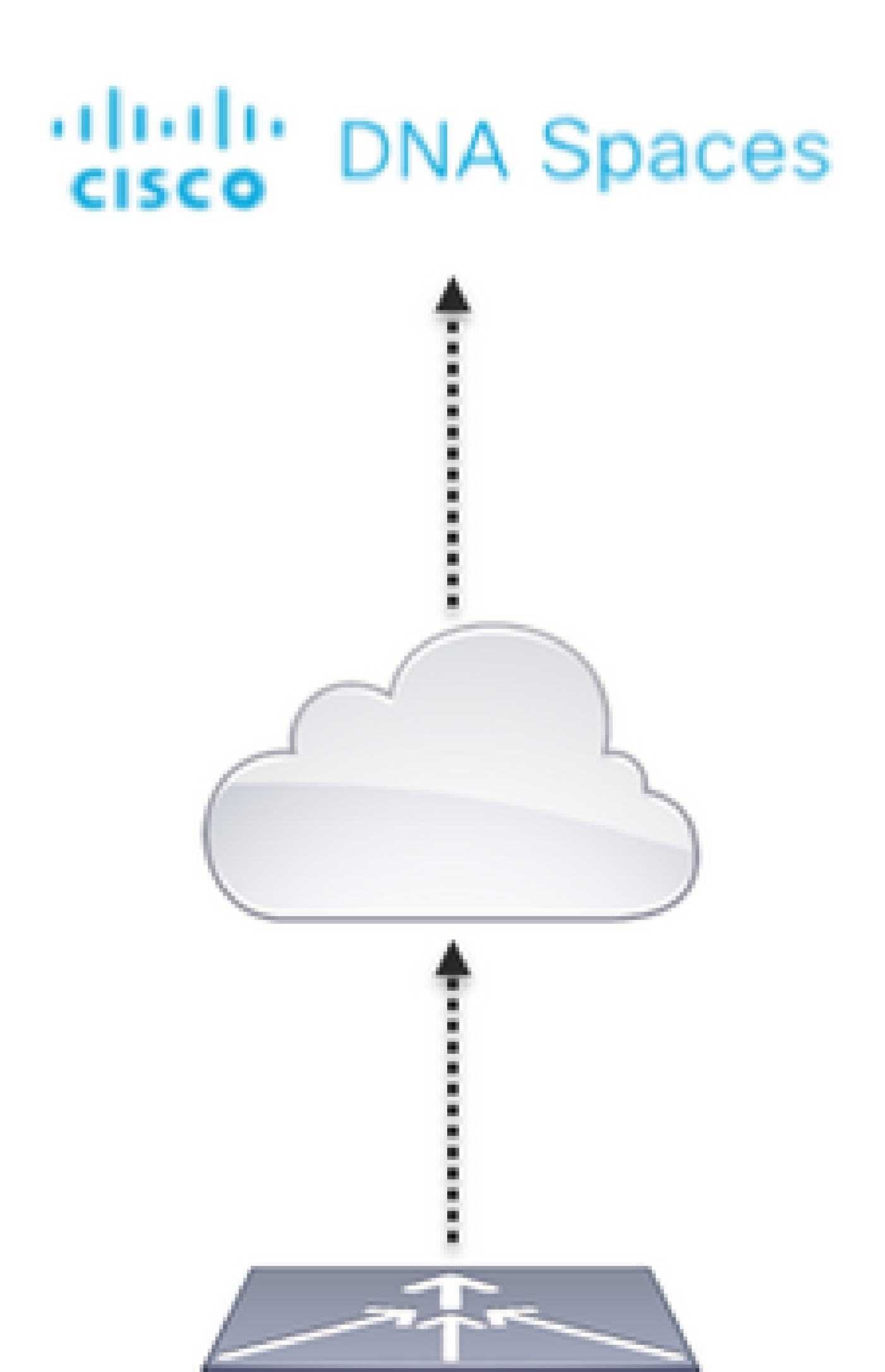

and configure the rules to allow communication between the wireless clients to DNA Spaces as follows. Replace the IP addresses with the ones given by DNA Spaces for the account in use:

| Gene  | eral        |                                     |                                   |          |             |           |      |           |                |  |
|-------|-------------|-------------------------------------|-----------------------------------|----------|-------------|-----------|------|-----------|----------------|--|
| Acces | s List Name | DNASpace                            | s-ACL                             |          |             |           |      |           |                |  |
| Deny  | Counters    | 0                                   |                                   |          |             |           |      |           |                |  |
| Seq   | Action      | Source IP/Hask                      | Destination<br>IP/Mask            | Protocol | Source Port | Deat Port | OSCP | Direction | Number of Hits |  |
| 1     | Permit      | 0.0.0.0 /                           | 34.235.248.212 / 255.255.255.255  | TCP      | Any         | HTTPS     | Any  | Any       | 6              |  |
| 2     | Permit      | 34.235.248.212 /<br>255.255.255.255 | 0.0.0.0 /                         | TCP      | HTTPS       | Any       | Any  | Atty      | 0              |  |
| 1     | Permit      | 0.0.0.0 /                           | 52.55.235.39 /<br>255.255.255.255 | Any      | Any         | Any       | Any  | Any       | 0              |  |
| A.    | Permit      | 52.55.235.39 /<br>255.255.255.255   | 0.0.0.0 / 0.0.0.0                 | TCP      | HTTPS       | Any       | Any  | Any       | 0              |  |

Note: To get the IP addresses of DNA Spaces to be allowed in the ACL, click on the **Configure Manually** option from the SSID created in step 3 of section **Create the SSID on DNA Spaces** under the ACL configuration section.

The SSID can be configured to use a RADIUS Server or without it. If that Session Duration, Bandwidth Limit, or Seamlessly Provision Internet is configured in the **Actions** section of the Captive Portal Rule configuration, the SSID needs to be configured with a RADIUS Server, otherwise, there is no need to use the RADIUS Server. All kinds of portals on DNA Spaces are supported on both configurations.

#### **Captive Portal without RADIUS Server on DNA Spaces**

#### SSID configuration on the controller

Step 1. Navigate to **WLAN** > **WLANs.** Create a new WLAN. Configure the Profile Name and SSID. Make sure the SSID name is the same as the configured in step 3 of section **Create the SSID on DNA Spaces.** 

| alialia<br>cisco | MONITOR.       | wana c                                             | ONTROLLER WIT | RELESS SECURITY | MAAAGEMENT | COMMANDS | -      | ITEOBACK          |  |
|------------------|----------------|----------------------------------------------------|---------------|-----------------|------------|----------|--------|-------------------|--|
| WLANs            | WLANs          |                                                    |               |                 |            |          |        |                   |  |
| * WLANs<br>WLANS | Current Filter | arrent Filter: Note [Change Filter] (Diser Filter) |               |                 |            |          |        |                   |  |
| > Advanced       | O WIAN 10      | Type                                               | Profile Name  | WLA             | N 5500     | Admin    | Status | Security Policies |  |
|                  | 01             | WUAN.                                              | .AND          | .4NO            |            | Enuitrie |        | (WPA2()Auto/PSK3) |  |
|                  |                |                                                    |               |                 |            |          |        |                   |  |

Step 2. Configure layer 2 security. Navigate to the **Security** > **Layer 2** tab in the WLAN configuration tab and select as **None** from the drop-down menu of Layer 2 Security. Make sure MAC Filtering is disabled.

| uhuhu<br>cisco | MONITOR WLANS CON          | TROLLER WIRELESS | S SECURITY MANAGEMENT |
|----------------|----------------------------|------------------|-----------------------|
| WLANs          | WLANs > Edit 'AireOs       | S-DNASpaces'     |                       |
| VLANS          | General Security           | QoS Policy-Ma    | Advanced              |
| Advanced       | Layer 2 Layer 3            | AAA Servers      |                       |
|                | Layer 2 Security 4         | None             | 0                     |
|                | MAC Filtering <sup>2</sup> | 0                |                       |
|                | OWE Transition Mode        | 0                |                       |
|                | Fast Transition            |                  |                       |
|                | Fast Transition            | Adaptive 😄       |                       |
|                | Over the DS                |                  |                       |
|                | Reassociation Timeout      | 20 Seconds       |                       |

Step 3. Configure layer 3 security. Navigate to the **Security > Layer 3** tab in the WLAN configuration tab, configure **Web Policy** as the Layer 3 security method, Enable **Passthrough**, configure the preauthentication ACL, enable **Override Global Config** as set the **Web Auth Type** as **External**, configure the Redirect URL.

| cisco      | MONITOR WERE CONTROLLER WIRELESS SECURITY MANAGEMENT COMMANDS HELP (EEDBACK                                                                                                    |
|------------|----------------------------------------------------------------------------------------------------|
| WLANs      | WLANs > Edit 'AireOS-DNASpaces'                                                                                                    |
| * WLANS    | General Security QoS Pelicy-Mapping Advanced                                                                                                    |
| + Advanced | Leyer 3 Security       Web Policy (2)         Captive Network Assistant (hypers None (2))         Authentication         Authentication         Conditional Web Redirect         Splain Page Web Redirect         On HAC Pitter failure/H         Web policy done locally on Amenantive         Preauthentication AOL       Dr4 OnASpace-AOL (2)         Preauthentication AOL       Dr4 OnASpace-AOL (2)         Or HAC Fitter failure/H         Web policy done locally on Amenantive         Preauthentication AOL       Dr4 OnASpace-AOL (2)         Brdenet UBL       Tops: //plash.dnanpaces.log/u)/mexaset1         Email Input       Seeping Cleant (and Authenticate (2) Enable         Seeping Cleant Authenticate (2) Enable       Enable         Vechatio Space Cantigell (2) Enable       Enable         Web Auth type       Enable |

Note: To get the redirect URL, click on the **Configure Manually** option, from the SSID created in step 3 of section **Create the SSID on DNA Spaces**, under the SSID configuration section.

**Captive Portal with RADIUS Server on DNA Spaces** 

**Note**: DNA Spaces RADIUS server only supports PAP authentication coming from the controller.

#### **RADIUS Servers configuration on the controller**

Step 1. Navigate to **Security > AAA > RADIUS > Authentication**, click on **New** and enter the RADIUS server information. Cisco DNA Spaces acts a the RADIUS server for user authentication and it can respond on two IP addresses. Configure both RADIUS servers:

| cisco             | HONITOR  | 10.4%                                                                                                    | CONTROL   | en winer       | ESS SECURITY      | RANAGEMENT          | COMMUNICS       | нер      | TEDBACK                |           |        |    |
|-------------------|----------|----------------------------------------------------------------------------------------------------|-----------|----------------|-------------------|---------------------|-----------------|----------|------------------------|-----------|--------|----|
| Security          | RADIUS   | Authentic                                                                                                    | ation Ser | nvens          |                   |                     |                 |          |                        |           |        |    |
| · AAA<br>Ceneral  | Auth Cal | led Station 10                                                                                                  | атури – С | AP MAC ADDV    | an 9510 🔒         |                     |                 |          |                        |           |        |    |
| Authentication    | Use AES  | Key Wrop                                                                                                    | 0.0       | Designed for I | 1PS outcomers and | requires a key wrat | e compliant MOD | VS serve | 5                      |           |        |    |
| Auth-Cached Users | MAC Del  | the second second second second second second second second second second second second second second second se | 1         | Avgener.       |                   |                     |                 |          |                        |           |        |    |
| Fallback<br>DNS   | Franed   | HTV:                                                                                                    | 1         | 300            |                   |                     |                 |          |                        |           |        |    |
| Downloaded AVP    | Network  |                                                                                                    | Tennel    | Server         |                   |                     | _               |          |                        |           |        |    |
| F TAGRES+         | User     | Managama                                                                                                    | at Prony  | Index          | Server Address)   | (lped/lped)         |                 | Pert     | El <sup>argian</sup> d | Admin 5   | Status |    |
| LOAP              |          |                                                                                                    | 0         | 1              | 34.197.346.305    |                     |                 | 1812     | Disable                | d Enabled |        |    |
| HAC Filtering     |          | 0                                                                                                    | 0         | 2              | 34.328.1.95       |                     |                 | 1812     | Disable                | d Enabled |        | Č. |

Note: To get RADIUS IP address and secret key for both primary and secondary servers, click on the **Configure Manually** option from the SSID created in step 3 of section **Create the SSID on DNA Spaces** and navigate to the **RADIUS Server Configuration** section.

Step 2. Configure the accounting RADIUS Server. Navigate to Security > AAA > RADIUS > Accounting and click on New. Configure same both RADIUS servers:

| cisco                                                        | NONTOR                               | WLANS C                                 | ONTROLLER             | WORKLESS                        | SECURITY N       | ANAGEMENT  | соннимов | ны   | ELEOMOX   |                 |   |
|--------------------------------------------------------------|--------------------------------------|-----------------------------------------|-----------------------|---------------------------------|------------------|------------|----------|------|-----------|-----------------|---|
| Security                                                     | RADIUS /                             | Accounting                              | g Servers             |                                 |                  |            |          |      |           |                 |   |
| • AAA<br>Conerol<br>• RADOUS<br>Authentication<br>Accounting | Acct Calle<br>HMC Delir<br>AP Events | d Station ID T<br>nitar<br>i Accounting | ype Sys<br>Myp<br>0 0 | am MAC Addres<br>hen 📴<br>sable | . 3              |            |          |      |           |                 |   |
| Fallback<br>DNG                                              | Natwork<br>User                      | Kanagamani                              | Tunnel Se<br>Proxy In | erver<br>idex 1                 | Server Address() | lpv4/1pv6) | F        | Part | IPSec     | Admin<br>Status |   |
| Downloaded AVP                                               | 0                                    | 0                                       | 0 1                   |                                 | 34,197,546,105   |            |          | 1413 | Disabiled | Enabled         | 0 |
| TACACS+<br>LOAP                                              | ٥                                    | 0                                       | 0 2                   |                                 | 34.228.1.95      |            |          | 1813 | Disabled  | Enabled         | ۵ |

#### SSID configuration on the controller

Simportant: Before starting with the SSID configuration, make sure that Web Radius Authentication is set to "PAP" under Controller > General.

Step 1. Navigate to **WLAN** > **WLANs.** Create a new WLAN. Configure the Profile Name and SSID. Make sure the SSID name is the same as the configured in step 3 of section **Create the SSID on DNA Spaces.** 

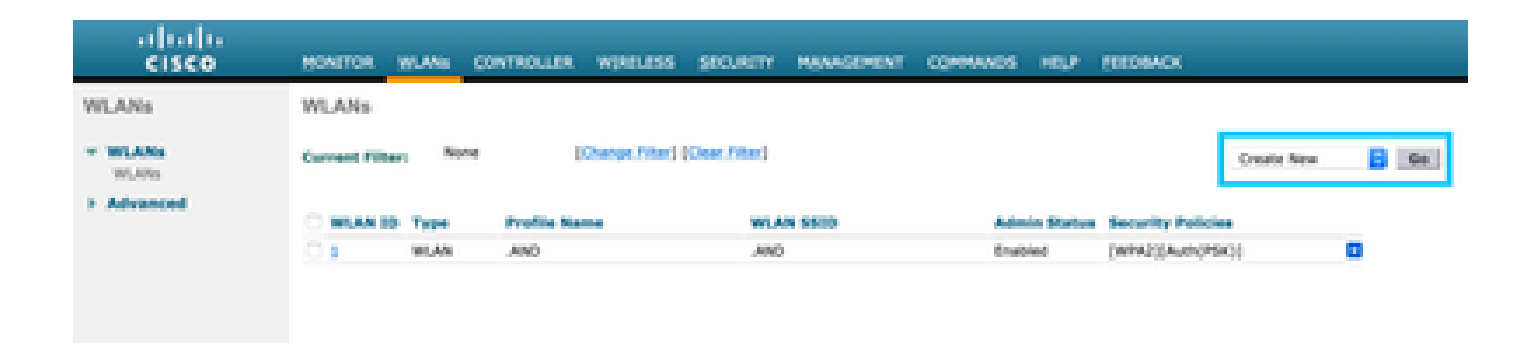

Step 2. Configure layer 2 security. Navigate to the **Security** > **Layer 2** tab in the WLAN configuration tab. Configure Layer 2 Security as **None**. Enable Mac Filtering.

| ahaha<br>cisco | MONITOR WLANS CONT                     | ROLLER WIRELESS | SECURITY MANAGEMENT |
|----------------|----------------------------------------|-----------------|---------------------|
| WLANs          | WLANs > Edit 'AireOS                   | -DNASpaces'     |                     |
| VLANs<br>WLANs | General Security                       | QoS Policy-Mapp | ing Advanced        |
| Advanced       | Layer 2 Layer 3                        | AAA Servers     |                     |
|                | Layer 2 Security 🧖                     | None            | 8                   |
|                | MAC Filtering 2<br>OWE Transition Mode | 0               |                     |
|                | Fast Transition                        |                 |                     |
|                | Fast Transition<br>Over the DS         | Adaptive 😳      |                     |
|                | Reassociation Timeout                  | 20 Seconds      |                     |

Step 3. Configure layer 3 security. Navigate to the **Security** > **Layer 3** tab in the WLAN configuration tab, configure **Web Policy** as the Layer 3 security method, Enable **On Mac Filter failure**, configure the preauthentication ACL, enable **Override Global Config** as set the **Web Auth Type** as **External**, configure the Redirect URL.

| ahaha<br>cisco | HONITOR BLANS CONTROLLER WORLESS SECURITY HANAGEMENT COMMANDS HELP SEROBACK                                        |
|----------------|----------------------------------------------------------------------------------------------------|
| WLANs          | WLANs > Edit 'AireOS-DNASpaces'                                                                                    |
| * WLANs        | General Security QoS Policy-Mapping Advanced                                                                       |
| + Advanced     | Layer 2 Layer 3 AAA Servers                                                                                        |
|                | Layer 3 Security Web Policy                                                                                        |
|                | Captive Network Assistant Bypass None                                                                              |
|                | C Pastbrough                                                                                                    |
|                | Conditional Web Redirect                                                                                           |
|                | O On MAC Pilter Selure <sup>3</sup>                                                                                |
|                | Presubentication ACL IPv4 (DhASpector-AC), 3 IPv6 None 3 WebAuth Fiex IPV4 Acl None 3 WebAuth Fiex IPv6 Acl None 3 |
|                | Redirect URL https://spissh.dnaspaces.ie/p2/mexeaut1                                                               |
|                | Seesing Clerk Auto Automaticate S Instite                                                                          |
|                | Override Global Confight 🗊 Brable                                                                                  |
|                | Web Auth type External (Re-direct to external server)                                                              |

Step 4. Configure AAA Servers. Navigate to the **Security** > **AAA Servers** tab in the WLAN configuration tab, enable **Authentication Servers** and **Accounting Servers** and from the drop-down menu choose the two RADIUS servers:

| altalta<br>cisco | MONITOR MU                                            | ANS CONTROLLER                                                                     | WIRELESS                                | SECURITY       | MANAGEMENT       | COMMANDS  | нар | EEEDBACK |
|------------------|-------------------------------------------------------|------------------------------------------------------------------------------------|-----------------------------------------|----------------|------------------|-----------|-----|----------|
| WLANs            | WLANs > Edi                                           | t 'AireOS-DNAS                                                                     | paces'                                  |                |                  |           |     |          |
| * WLANs<br>WLANs | General                                               | Security QoS                                                                       | Policy-Map                              | ping Adv       | anced            |           |     |          |
|                  | Select AAA e<br>RADIUS Serv<br>RADIUS Se<br>Apply Cao | ervers below to over<br>rers<br>erver Overwrite interfac<br>o ISE Default Settings | ride use of def<br>e Enabled<br>Enabled | ault aarvere o | on this WLAN     |           |     |          |
|                  |                                                       | Authentication Serve                                                               | - A                                     | coounting Se   |                  |           |     |          |
|                  | Server 1                                              | 19:34.197.146.105, 8                                                               | Nort:1812 📴                             | IP:34.197.146  | 6.105, Port:1813 | 8         |     |          |
|                  | Server 2                                              | 19:34.228.1.95, Port                                                               | 1812 😫                                  | 19:34.228.1.9  | 6, Port:1813     | 8         |     |          |
|                  | Server 3                                              | None                                                                               | 2                                       | None           |                  | 0         |     |          |
|                  | Server 4                                              | None                                                                               |                                         | None           |                  | 0         |     |          |
|                  | Server 5                                              | None                                                                               | 8                                       | None           |                  | 8         |     |          |
|                  | Server 6                                              | None                                                                               | \$                                      | None           |                  | <b>\$</b> |     |          |

Step 6. Configure the **Authentication Priority order for web-auth users**. Navigate to the **Security** > **AAA Servers** tab in the WLAN configuration tab, and set RADIUS as first in order.

| alialia<br>cisco                                      | MONITOR WLANS CONTROLLER WIRELESS SECURITY                                                            | HANAGEMENT COMMANDS HELP (EEDDACK |
|-------------------------------------------------------|----------------------------------------------------------------------------------------------------|-----------------------------------|
| WLANs                                                 | WLANs > Edit 'AireOS-DNASpaces'                                                                       |                                   |
| <ul> <li>WLANs<br/>WLANs</li> <li>Advanced</li> </ul> | General     Security     QoS     Policy-Mapping     Advance       RADDUS Authentication Survivability |                                   |
|                                                       |                                                                                                    | RADIUS Up<br>LOCAL<br>LOAP Down   |

Step 7. Navigate to the Advanced tab in the WLAN configuration tab and enable Allow AAA Override.

| cisco            | MONITOR WLANS CONTROLLER WIRELESS SECURITY MANAGEMENT                   | COMMANOS HELP (EROBACK            |
|------------------|-------------------------------------------------------------------------|-----------------------------------|
| WLANs            | WLANs > Edit 'AlreOS-DNASpaces'                                         |                                   |
| * WLANs<br>WLANS | General Security QoS Policy-Happing Advanced                            |                                   |
| > Advanced       | Allem AAA Dverride D Enabled                                            | BHCP                              |
|                  | Enable Session Timeout  Static Session Timeout Static Static State      | DRCP Server Covernal              |
|                  | Anovet IE Consider                                                      | Hanagement Frame Protection (HPP) |
|                  | Override Interface ACL IPv4 None 📑 IPv6 None 📑                          | MP Class Protection # Optional    |
|                  | URLACL Rone                                                             | 800.1114/H (1 - 205) 1            |
|                  | Client Exclusion 2 Charlined 140                                        | 850.110/g/v (1 - 255) 1           |
|                  | Maximum Allowed Clients                                                 | NAC State None                    |
|                  | Static IP Turneling III Chabled<br>Wi-Ri Direct Clents Policy Direction | Chert Load Balancing              |
|                  | Manharan Alberta Charles                                                |                                   |

Create the portal on DNA Spaces

Step 1. Click on **Captive Portals** in the dashboard of DNA Spaces:

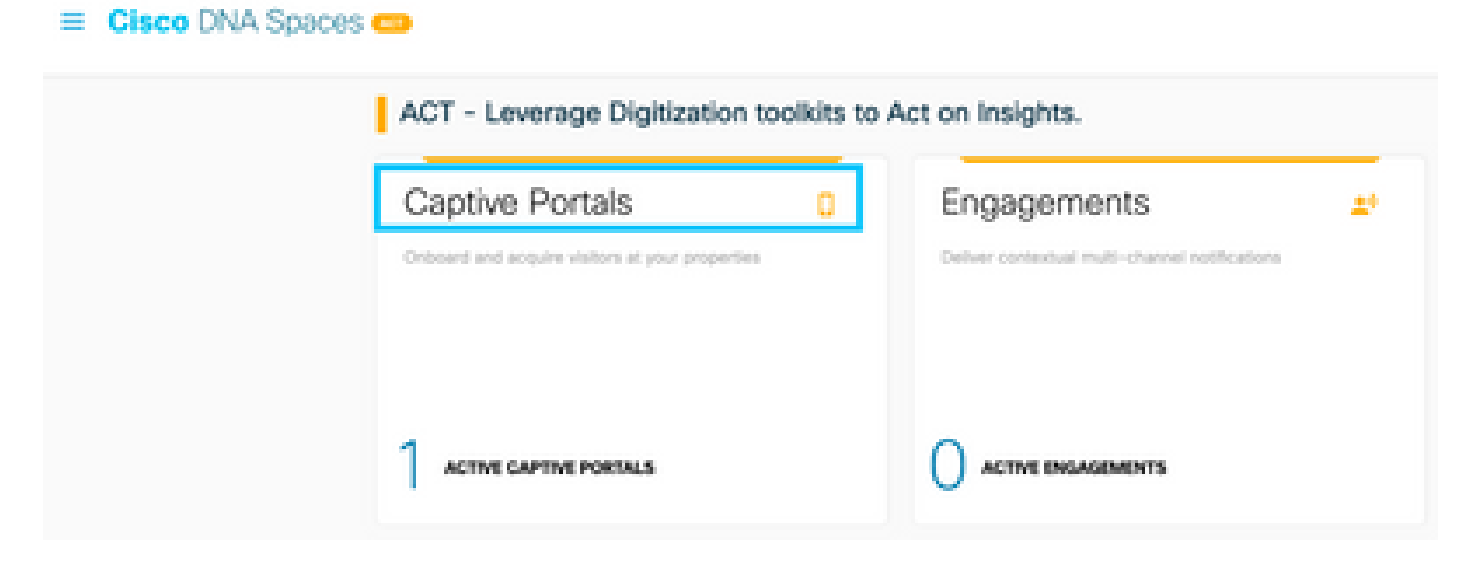

Step 2. Click on **Create New**, enter the portal name, and select the locations that can use the portal:

| ⊖ → < | C 🕹 🛛 🖉 🖨 https://d                                    | haspaces.3e/captiveportalipertal |                |               |                 |
|-------|--------------------------------------------------------|----------------------------------|----------------|---------------|-----------------|
|       |                                                        |                                  |                |               |                 |
|       |                                                        | 0                                |                |               |                 |
|       |                                                        | Partial Information              | Authentication | Data Capiture | User Aproements |
|       | PORTAL NAME                                            |                                  |                |               |                 |
|       | AmOS-DNASpaces                                         |                                  |                |               |                 |
|       |                                                        | _                                |                |               |                 |
|       | <ul> <li>Enable this portal for all ocation</li> </ul> |                                  |                |               |                 |
|       | Location Hierarchy                                     |                                  |                | Selecte       | d Locations     |
|       | MEX-EAST-1                                             |                                  |                | 1600-1        | Grandbarract X  |
|       | 🛞 🗧 5508-1-CMX                                         |                                  |                |               |                 |
|       | <ul> <li>S508-2-Convector</li> </ul>                   |                                  |                |               |                 |
|       | S520-1-DirectConv                                      | 60                               |                |               |                 |
|       | <ul> <li>B 9800L-DirectCorrel</li> </ul>               | et                               |                |               |                 |
|       |                                                        |                                  | See + 2        | Next 9        |                 |

Step 3. Select the authentication type, choose if you want to display data capture and user agreements on the portal home page and if users are allowed to Opt-in to receive a message. Click **Next**:

| Parta i themative                                                                                                    | -0    | a<br>Instans | 4<br>Use Appendix | × |
|----------------------------------------------------------------------------------------------------|-------|--------------|-------------------|---|
| SELICI NE AZHRADOKON NIKI<br>Email                                                                                                    | Ψ.    |              |                   |   |
| Depter were submit her marts prove he memory     Depter Authentication and Deer Agreements on period home page     Adver users to Opt in to receive message |       |              |                   |   |
|                                                                                                    |       |              |                   |   |
|                                                                                                    |       |              |                   |   |
|                                                                                                    | ine e | Par Next P   |                   |   |

Step 4. Configure Data capture elements. If you want to capture data from the users, check the **Enable Data Capture** box and click on +**Add Field Element** to add the desired fields. Click **Next**:

|                                       | o                   | o          | 0            |                  | × |
|---------------------------------------|---------------------|------------|--------------|------------------|---|
|                                       | Partial Information | Automotion | Data Explore | User Agnaments   |   |
| El Enable Cada Capture<br>Form Fables |                     |            |              | App Field Demont |   |
| A   first Name                        |                     |            |              |                  |   |
| A   Latitude                          |                     |            |              |                  |   |

| ten etm te |  |
|------------|--|
|------------|--|

Step 5. Check the **Enable Terms &** Conditions and click **Save & Configure Portal**:

|                                                                                                    | Partie Montados                                                             |                                                                      | Dete Capture            | <u> </u>                               | Х                                                    |
|----------------------------------------------------------------------------------------------------|-----------------------------------------------------------------------------|----------------------------------------------------------------------|-------------------------|----------------------------------------|------------------------------------------------------|
| This section allows you to enable and configure fair                                                                               | to & Conditions and Privacy polic                                           | y Statements.                                                        |                         |                                        |                                                      |
| Contract Conditions                                                                                                    |                                                                             |                                                                      |                         |                                        | Qr + English                                         |
| D B ⊕   B   × 0 B B B   • →<br>B I B S • * K   Z   B B = 0<br>Bas + Inst + Inst + Ba                                               | 14.5181<br>19.318.8.8.8.4<br>14.0-12.01                                     | sie e sia ≡                                                          | = 0 0 =                 |                                        |                                                      |
| MARY Terms of Use, Last updated September 27, 20<br>Trans MARY Terms & Conditions Of Use (the Work N<br>Description of the Service | na.<br>Innaj tajeher etti he 1976/9 GP a                                    | föl generi yna we ofte 1071                                          | arvis.                  |                                        |                                                      |
| The Dentise provides you will existing access to the<br>or posted using the Dentise to answe that users com                        | Hannat within the provinces. We do<br>ply with these With Torris and/or the | nd, as producy product, pro-<br>tics, although I reserves. The right | Same & Contigure Percel | for use the Dentise or exercise any ed | torial control over any material transmitted, houled |

Step 6. Edit the portal as needed, Click on Save:

| Portal - AnnOli-DANSpaces /                                                                                                    | Second and the second and the second | 0   2   Source Carr   A <sup>2</sup>   (100)                                                                                                    |
|----------------------------------------------------------------------------------------------------|----------------------------------------------------------------------------------------------------|----------------------------------------------------------------------------------------------------|
| PORTAL (DITOR - Dated a sector-to-dorfigan D<br>Brend Name  Vestorne Message  Notice  Enail Authentication  Vestorne Message  Notice  Freedback  Ne Vestorne  Promote Augus  Promote Augus | ag the tensity reactor reactor.                                                                                                    | Points, Hebstier<br>C Histor Screen ><br>Citoto Systems<br>Welcome to Spacetorij<br>Screpter the torn before to connect to internet<br>Internet<br>Complete the torn before to connect to internet<br>Internet<br>2 d |
|                                                                                                    |                                                                                                    |                                                                                                    |

#### **Configure the Captive Portal Rules on DNA Spaces**

Step 1. Open the captive portal menu and click on **Captive Portal Rules:** 

| ⊖ → ୯ ພ                | 0 | A https://dnaspaces.lo/captiveportal/itules/captive-portal |              |
|------------------------|---|------------------------------------------------------------|--------------|
| Cisco DNA Spaces       |   |                                                            |              |
| D Portal               |   |                                                            |              |
| = Captive Portal Rules |   |                                                            | Greated      |
| ି \$\$10s              |   | LAND<br>Det                                                | Feb 24, 2020 |
| di Reports             | > |                                                            | © 8.02 PM    |

Step 2. Click + **Create New Rule**. Enter the rule name, choose the SSID previously configured, and select the locations this portal rule is available for:

| er any or all of the options that apply to your nile below                         |                                                       |
|------------------------------------------------------------------------------------|-------------------------------------------------------|
|                                                                                    | DUMANTY                                               |
| When a user is on WITI                                                             | must tweet                                            |
|                                                                                    | AnaCh Othiganos                                       |
| OCATIONS - Where do you want the rule to fee?                                      | 50458                                                 |
|                                                                                    | When user is an WHI and convected in And<br>Onlygenee |
| At any of the following locations                                                  | 100/10MS                                              |
| ( * Add Sections )                                                                 | Air al incaliency under<br>9539-11 Oneu/Comact        |
| Math-I-development X                                                               | Addina                                                |
| The b Marches                                                                      | 90+834A                                               |
| Aprileer New proc Societies poor ling techning or excluding tecetione by metalogic |                                                       |
|                                                                                    | ACTION                                                |

Step 3. Choose the action of the captive portal. In this case, when the rule is hit, the portal is shown. Click **Save & Publish.** 

| ACTIONS                                                                                         | 4,010,91,9            |
|-------------------------------------------------------------------------------------------------|-----------------------|
| Show Captive Portal     Choose a Portal to be dispayed to Skern when they connect to the will.  | SONEXAL               |
| Aav00-DNA5paces v                                                                               | ACTON                 |
| Session Outstion                                                                                | Portal AmOS ONASpaces |
| Bendwidth Limit                                                                                 |                       |
| Beamlessly Provision Internet     Directly provision Enternet althout showing any extendication |                       |
| Overy Internet<br>Disproares from occessing the Internet                                        |                       |
| Taga dieser users as<br>Choose - Auscidet Democrate were to choose tegs                         |                       |
| + Add Tags                                                                                      |                       |
|                                                                                                 |                       |
| There is                                                                                        |                       |
|                                                                                                 |                       |
|                                                                                                 |                       |
|                                                                                                 |                       |

# Verify

To confirm the status of a client connected to the SSID navigate to **Monitor > Clients**, click on the MAC address and look for Policy Manager State:

| MONITOR WLANS           | CONTROLLER    | WIRELESS     | SECURITY | HANAGEMENT | COMMANDS      | HELP       | EEEDBACK         |        |
|-------------------------|---------------|--------------|----------|------------|---------------|------------|------------------|--------|
| Clients > Detail        |               |              |          |            |               |            |                  | < Back |
| Max Number of Recon     | is 10 • 10    | ar AVC Stats | 1        |            |               |            |                  |        |
| General AVC S           | tatistics     |              |          |            |               |            |                  |        |
|                         |               |              |          |            | AP radio slot | 34         | 1                |        |
| Client Type             | Reputer       |              |          |            | WLAN Profile  | •          | Aire05-0NASpaces |        |
| Client Tunnel Type      | Simple IP     |              |          |            | WLAN SSID     |            | Aire05-DNASpaces |        |
| User Name               |               |              |          |            | Status        |            | Associated       |        |
| Webauth User Name       | None          |              |          |            | Association ( | D.         | 1                |        |
| Port Number             | 1             |              |          |            | 802-11 Avth   | entication | Open System      |        |
| Interface               | management    |              |          |            | Reason Code   |            | 1                |        |
| VLAN ID                 | 20            |              |          |            | Status Code   |            | 0                |        |
| Quarantine VLAN ID      | 0             |              |          |            | CF Pollable   |            | Not Implemented  |        |
| CCX Version             | Not Supported |              |          |            | OF Poll Requ  | est        | Not Implemented  |        |
| E2E Version             | Not Supported |              |          |            | Short Pream   | ble        | Not Implemented  |        |
| Mobility Role           | Local         |              |          |            | PBCC          |            | Not Implemented  |        |
| Hobility Peer IP        | N/A           |              |          |            | Channel Api   | ity        | Not Implemented  |        |
| Hobility Hove Count     | 0             |              |          |            | Timeout       |            | 0                |        |
| Policy Manager<br>State | RUN           |              |          |            | WEP State     |            | WCP Disable      |        |

### Troubleshoot

The following command can be enabled in the controller prior to testing to confirm the association and authentication process of the client.

<#root> (5520-Andressi) > debug client <Client-MAC-Address> (5520-Andressi) > debug web-auth redirect enable mac <Client-MAC-Address>

This is the output from a successful attempt to identify each of the phases during the association/authentication process while connecting to an SSID with no RADIUS server:

802.11 association/authentication:

\*apfOpenDtlSocket: Apr 09 21:49:06.227: 34:e1:2d:23:a6:68 Received management frame ASSOCIATION REQUEST \*apfMsConnTask\_5: Apr 09 21:49:06.227: 34:e1:2d:23:a6:68 Updating the client capabiility as 4 \*apfMsConnTask\_5: Apr 09 21:49:06.227: 34:e1:2d:23:a6:68 Processing assoc-req station:34:e1:2d:23:a6:68 \*apfMsConnTask\_5: Apr 09 21:49:06.227: 34:e1:2d:23:a6:68 CL\_EVENT\_ASSOC\_START (1), reasonCode (1), Resu \*apfMsConnTask\_5: Apr 09 21:49:06.228: 34:e1:2d:23:a6:68 Sending assoc-resp with status 0 station:34:e1

DHCP and Layer 3 authentication:

\*apfMsConnTask\_5: Apr 09 21:49:06.228: 34:e1:2d:23:a6:68 Mobility query, PEM State: DHCP\_REQD \*webauthRedirect: Apr 09 21:49:51.949: captive-bypass detection enabled, checking for wispr in HTTP GET \*webauthRedirect: Apr 09 21:49:51.949: captiveNetworkMode enabled, mac=34:e1:2d:23:a6:68 user\_agent = A \*webauthRedirect: Apr 09 21:49:51.949: 34:e1:2d:23:a6:68- Preparing redirect URL according to configure \*webauthRedirect: Apr 09 21:49:51.949: 34:e1:2d:23:a6:68- unable to get the hostName for virtual IP, us \*webauthRedirect: Apr 09 21:49:51.949: 34:e1:2d:23:a6:68- Checking custom-web config for WLAN ID:1 \*webauthRedirect: Apr 09 21:49:51.949: 34:e1:2d:23:a6:68- Global status is 0 on WLAN \*webauthRedirect: Apr 09 21:49:51.949: 34:e1:2d:23:a6:68- checking on WLAN web-auth type \*webauthRedirect: Apr 09 21:49:51.949: 34:e1:2d:23:a6:68- Web-auth type External, using URL:https://spl \*webauthRedirect: Apr 09 21:49:51.949: 34:e1:2d:23:a6:68- Added switch\_url, redirect URL is now https:/ \*webauthRedirect: Apr 09 21:49:51.949: 34:e1:2d:23:a6:68- Added ap\_mac (Radio ), redirect URL is now ht \*webauthRedirect: Apr 09 21:49:51.949: 34:e1:2d:23:a6:68- Added client\_mac , redirect URL is now https: \*webauthRedirect: Apr 09 21:49:51.950: 34:e1:2d:23:a6:68- Added wlan, redirect URL is now https://splas \*webauthRedirect: Apr 09 21:49:51.950: 34:e1:2d:23:a6:68- http\_response\_msg\_body1 is <HTML><HEAD><TITLE</pre> \*webauthRedirect: Apr 09 21:49:51.950: 34:e1:2d:23:a6:68- added redirect=, URL is now https://splash.dn \*webauthRedirect: Apr 09 21:49:51.950: 34:e1:2d:23:a6:68- str1 is now https://splash.dnaspaces.io/p2/me \*webauthRedirect: Apr 09 21:49:51.950: 34:e1:2d:23:a6:68- Message to be sent is HTTP/1.1 200 OK Location: https://splash.dnaspaces.io/p2/mexeast1?switch\_url=https://192.0.2.1/login.html&ap\_mac=70:d3: \*webauthRedirect: Apr 09 21:49:51.950: 34:e1:2d:23:a6:68- 200 send\_data =HTTP/1.1 200 OK Location: https://splash.dnaspaces.io/p2/mexeast1?switch\_url=https://192.0.2.1/login.html&ap\_mac=70:d3: \*webauthRedirect: Apr 09 21:49:51.950: 34:e1:2d:23:a6:68- send data length=688 \*webauthRedirect: Apr 09 21:49:51.950: 34:e1:2d:23:a6:68- Url:https://splash.dnaspaces.io/p2/mexeast1 \*webauthRedirect: Apr 09 21:49:51.950: 34:e1:2d:23:a6:68- cleaning up after send

Layer 3 authentication successful, move the client to the RUN state:

\*emWeb: Apr 09 21:49:57.633: Connection created for MAC:34:e1:2d:23:a6:68
\*emWeb: Apr 09 21:49:57.634:
ewaURLHook: Entering:url=/login.html, virtIp = 192.0.2.1, ssl\_connection=0, secureweb=1
\*ewmwebWebauth1: Apr 09 21:49:57.634: 34:e1:2d:23:a6:68 10.10.30.42 WEBAUTH\_NOL3SEC (14) Change state t
\*ewmwebWebauth1: Apr 09 21:49:57.634: 34:e1:2d:23:a6:68 CL\_EVENT\_WEB\_AUTH\_DONE (8), reasonCode (0), Res
\*ewmwebWebauth1: Apr 09 21:49:57.634: 34:e1:2d:23:a6:68 CL\_EVENT\_RUN (9), reasonCode (0), Result (0), R
\*ewmwebWebauth1: Apr 09 21:49:57.634: 34:e1:2d:23:a6:68 10.10.30.42 RUN (20) Successfully plumbed mobil

\*emWeb: Apr 09 21:49:57.634: User login successful, presenting login success page to user